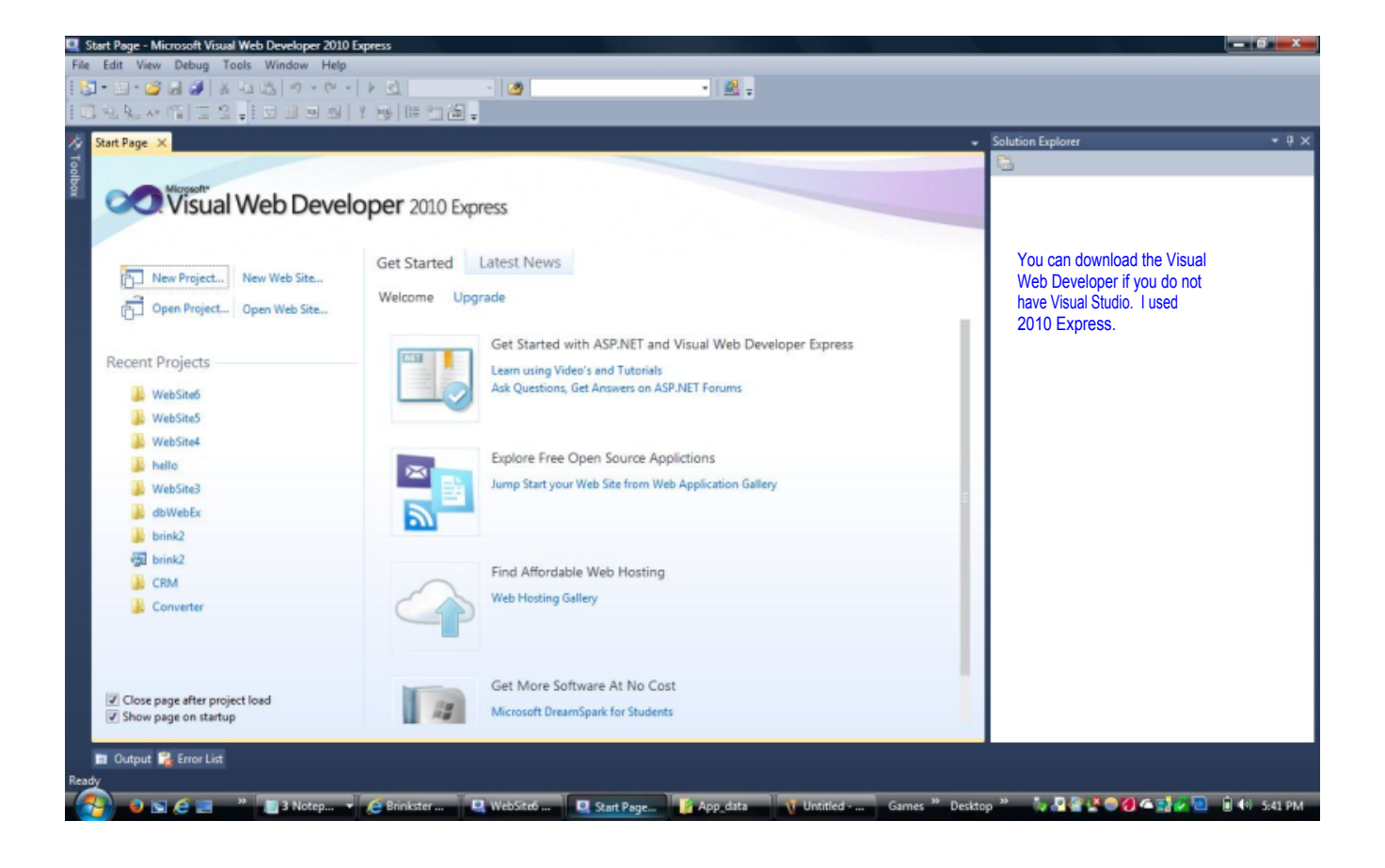

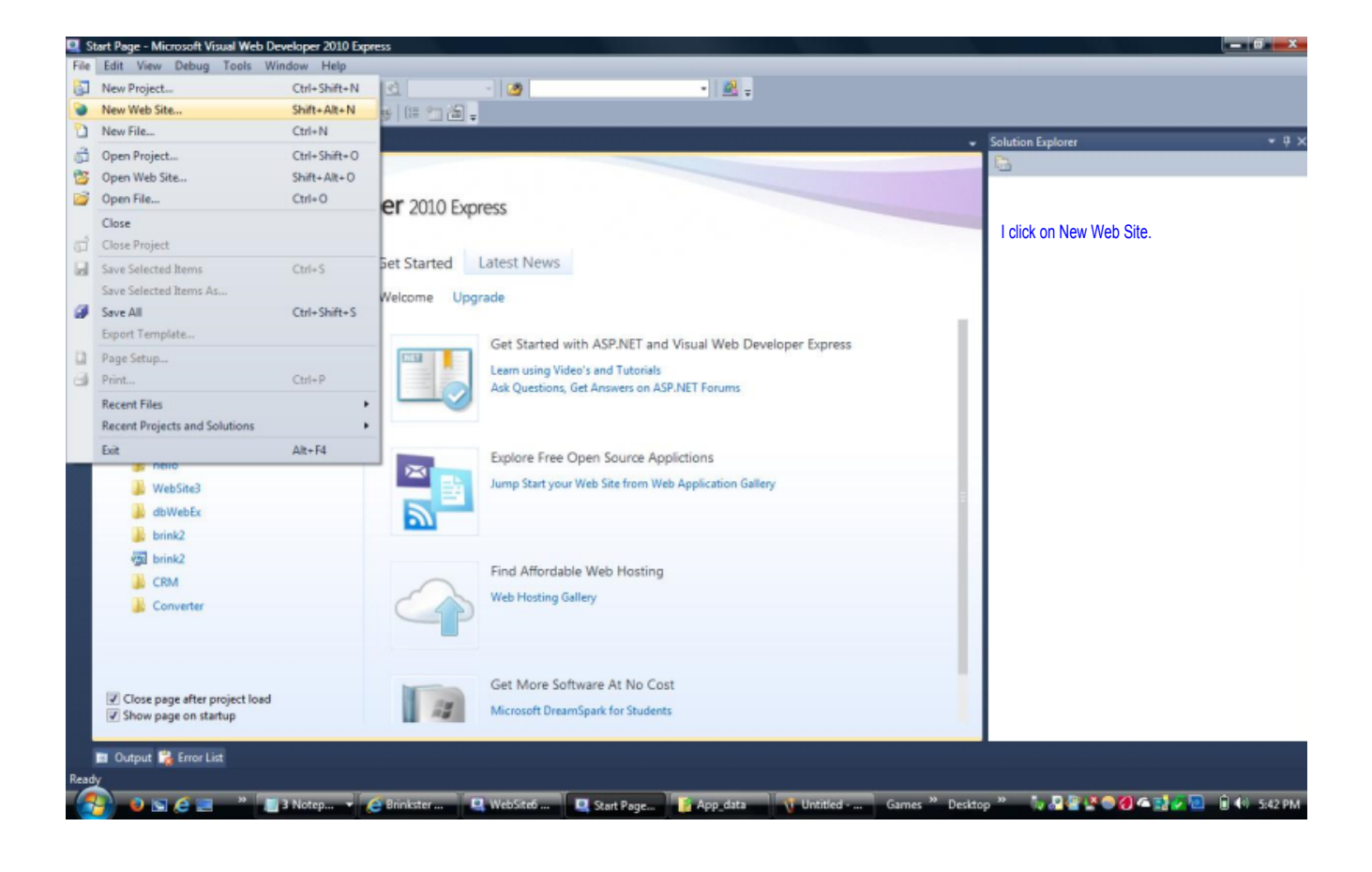

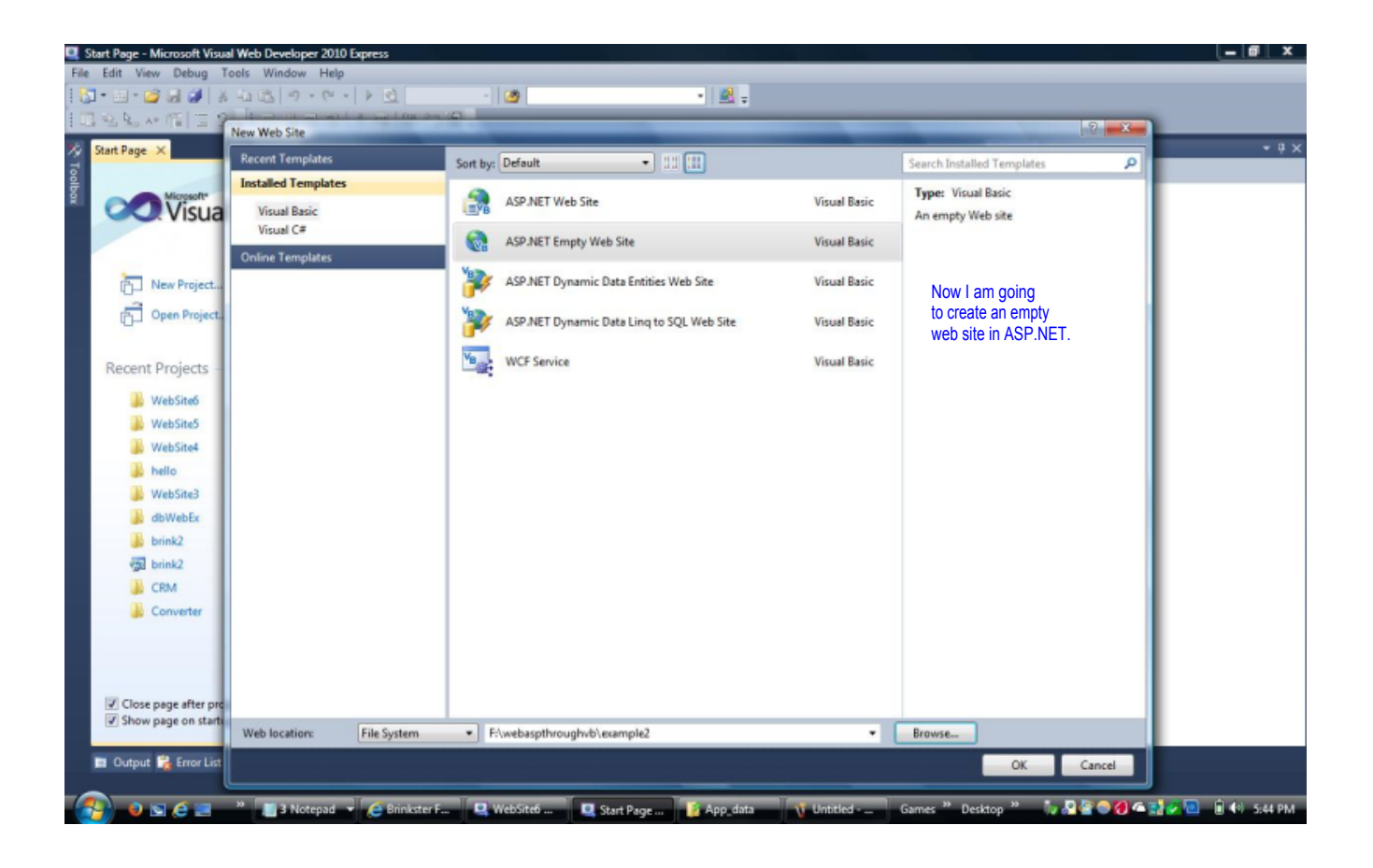

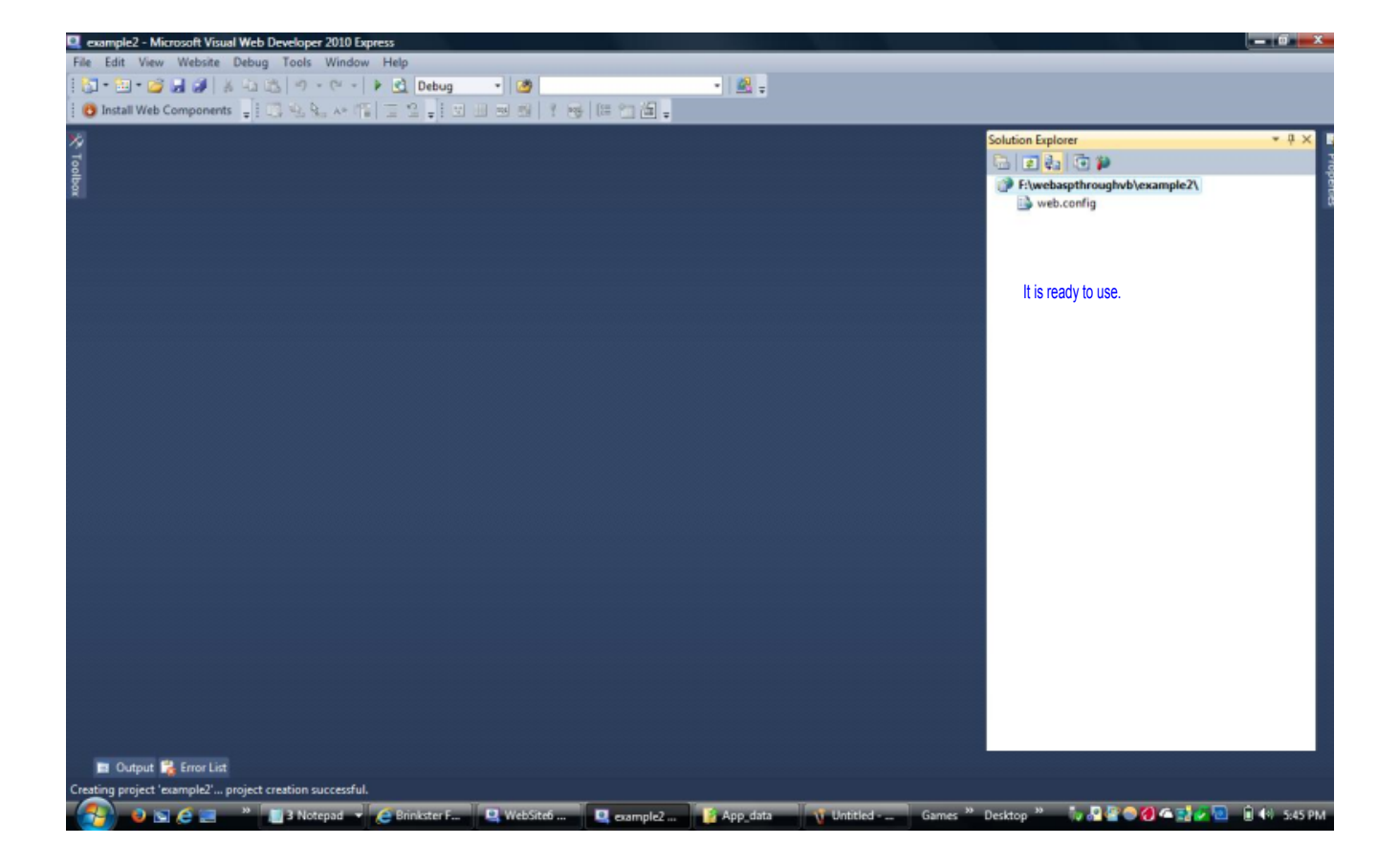

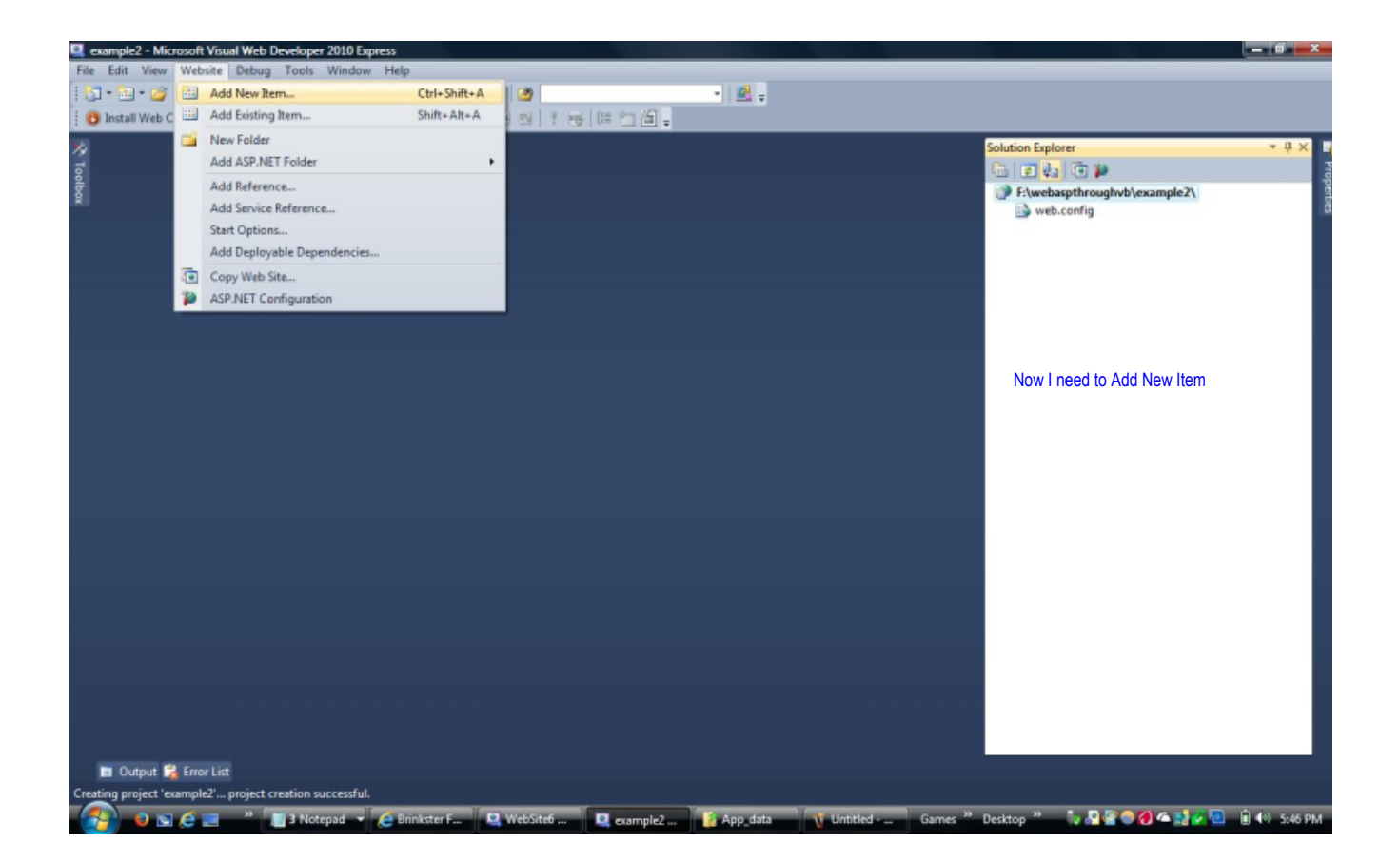

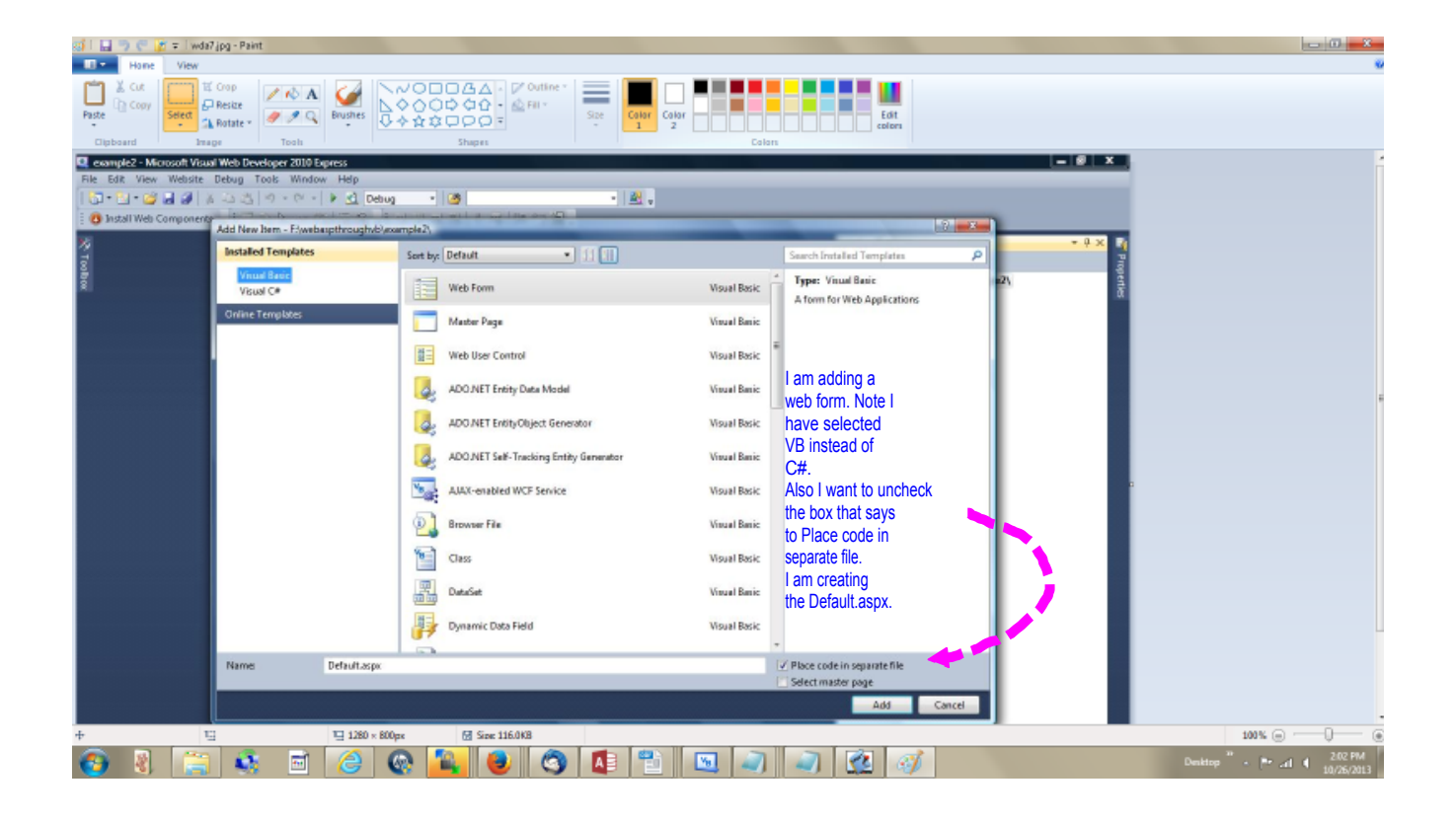

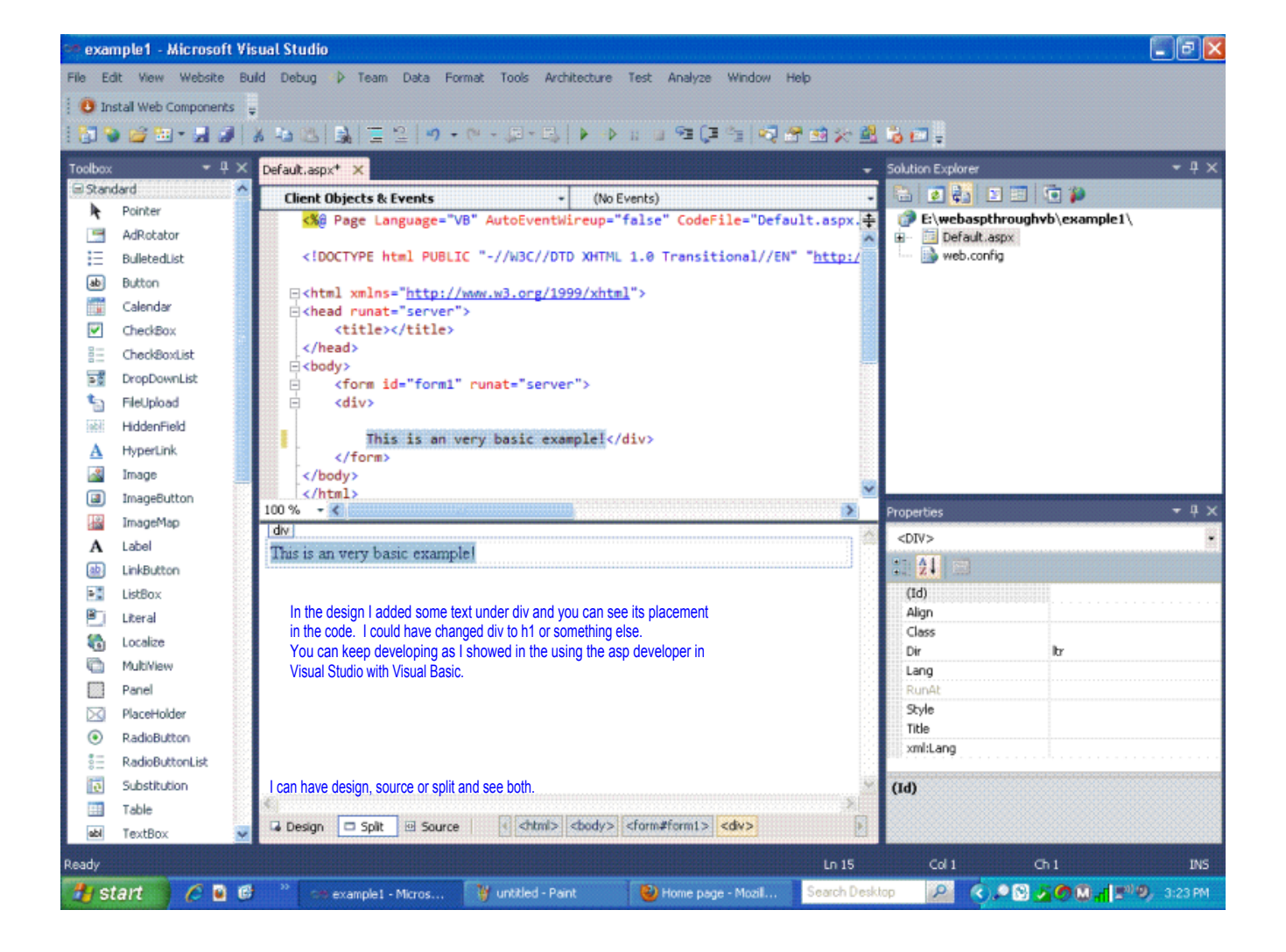

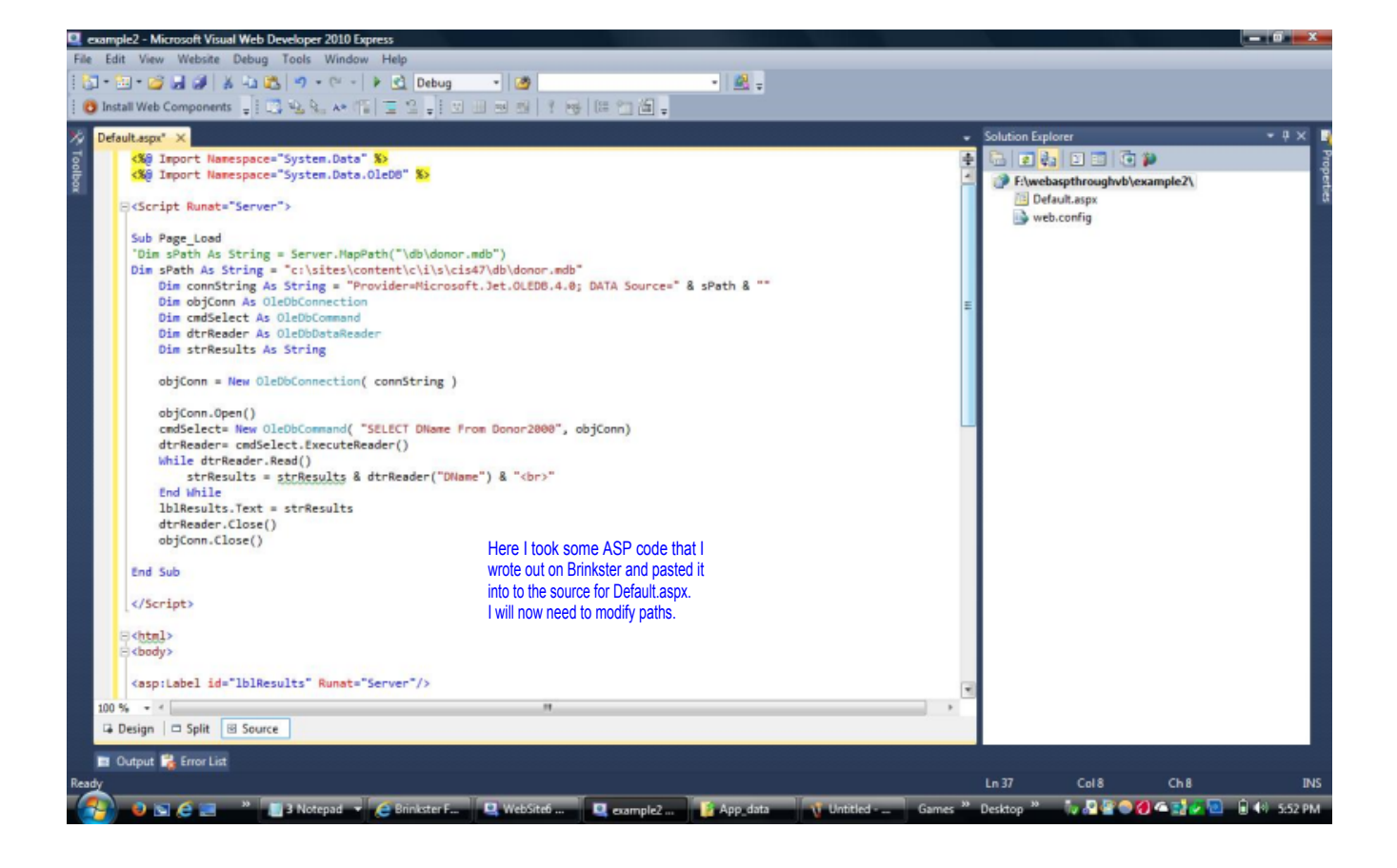

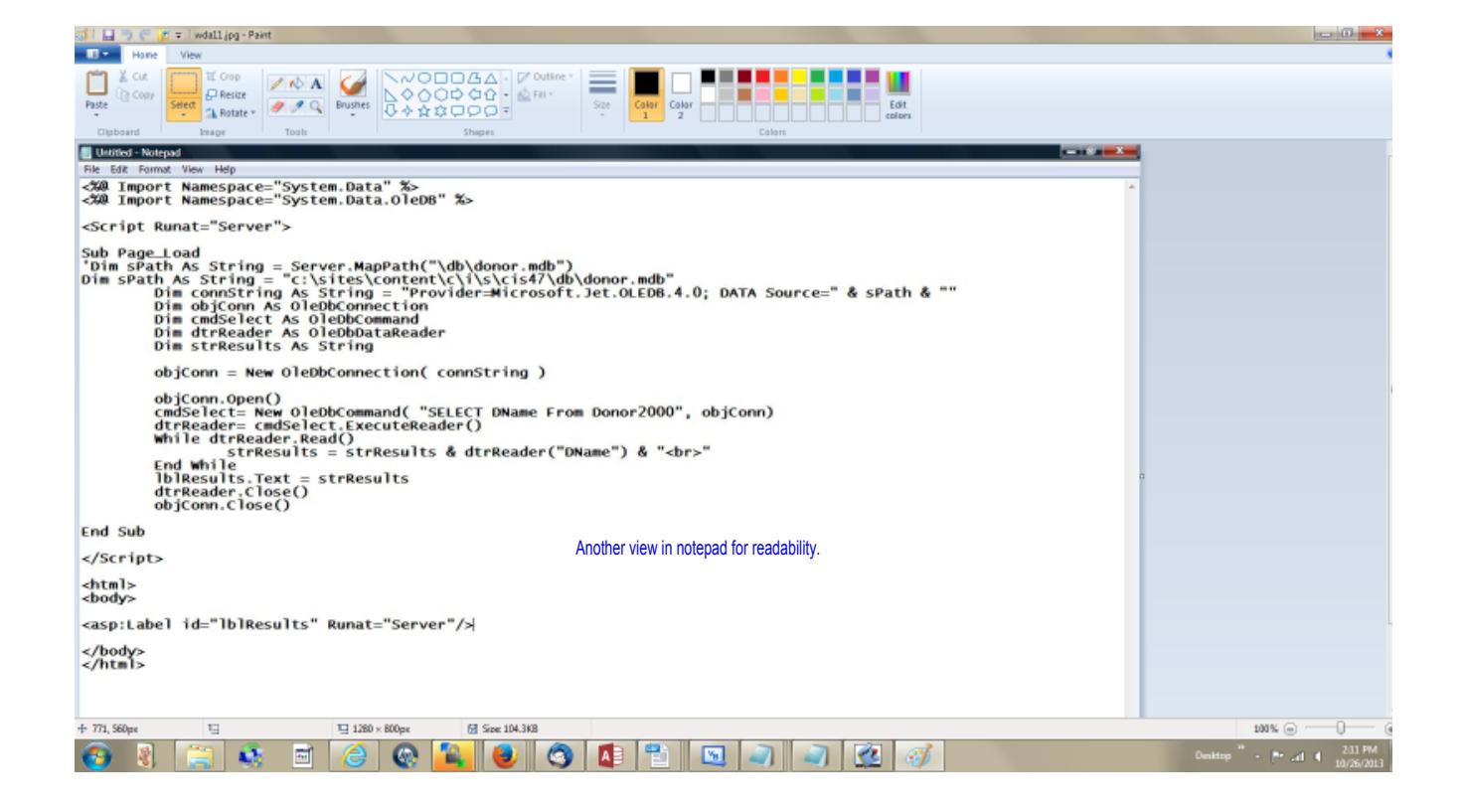

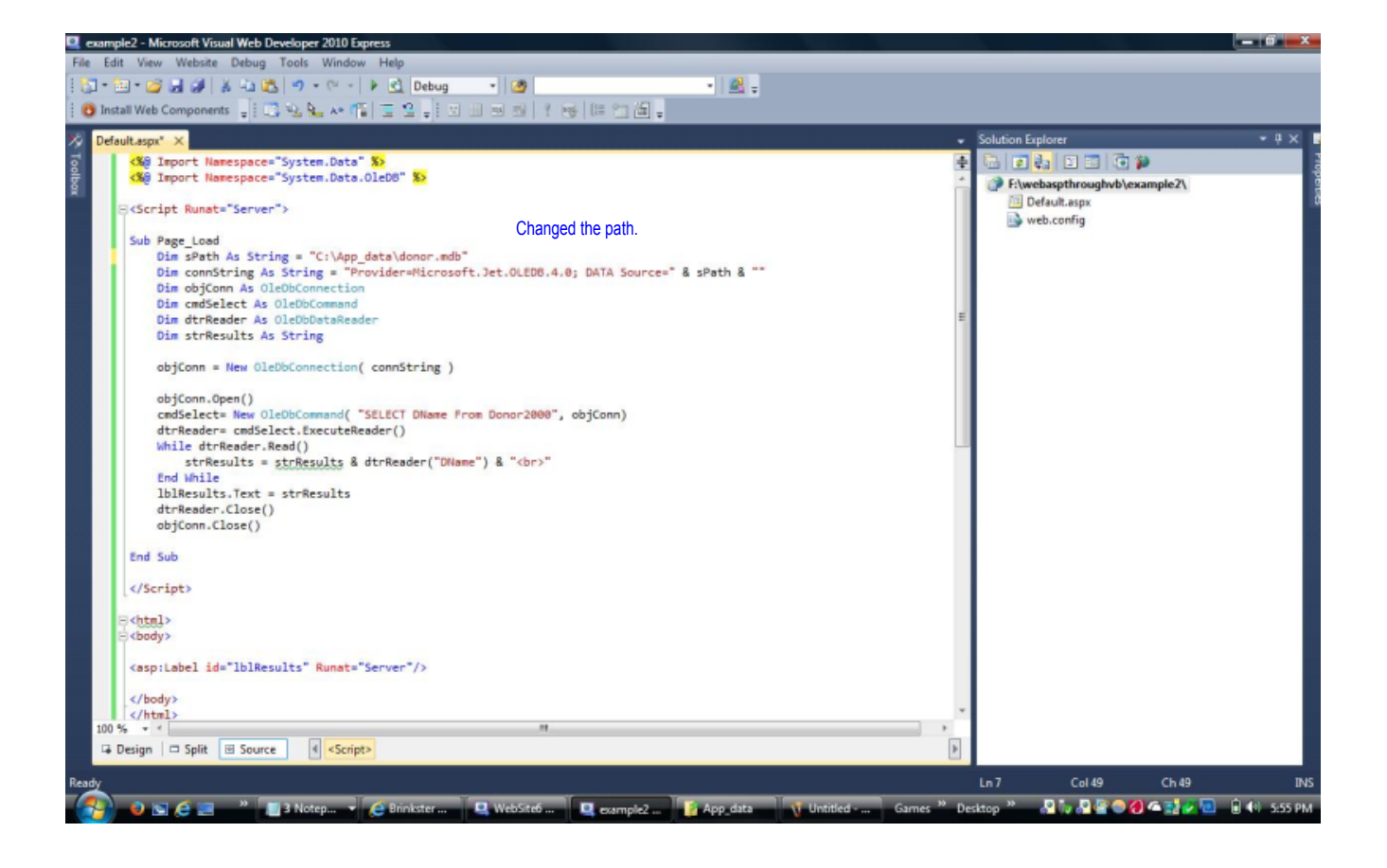

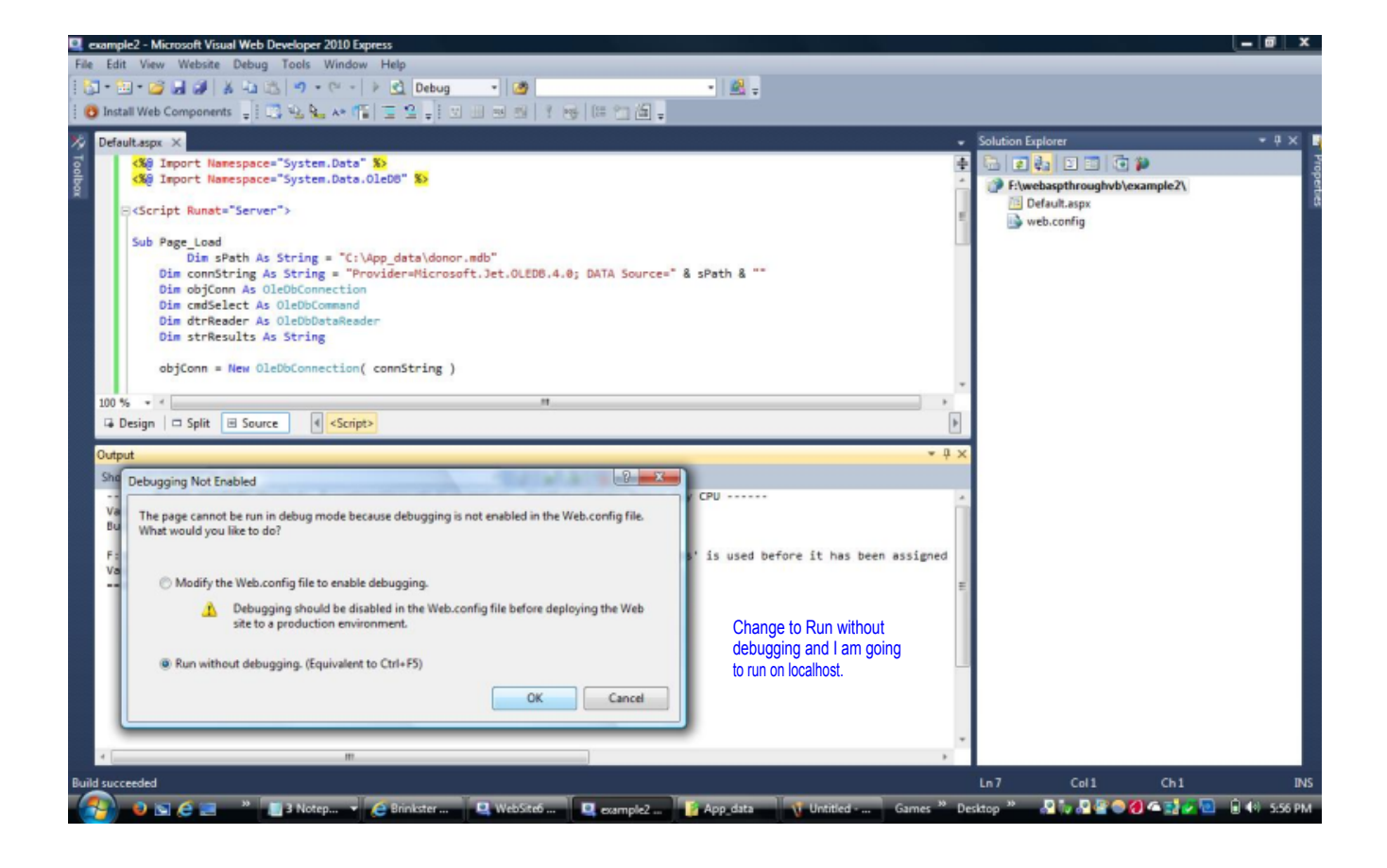

|                                                                                                    |              |         | *  |
|----------------------------------------------------------------------------------------------------|--------------|---------|----|
| 😪 🗇 🧭 http://localhost.35602/example2/Default.aspx 🖉 🖉 🖒 3                                                          | 1            | *       | \$ |
| S localhost ×                                                                                                    |              |         |    |
| File Edit View Favorites Tools Help                                                                                 |              |         |    |
| John Doe<br>Oliver Snopes<br>Mary Wilson<br>Nancy Taylor<br>Robert Brooks<br>Output when run on localhost.          |              |         | ~  |
|                                                                                                    |              |         |    |
|                                                                                                    |              |         | -  |
|                                                                                                    | 12           | 5% •    |    |
| 🕘 💿 🔄 🛎 🦉 📲 🦉 📳 Notep 👻 🤗 Brinkster 🖉 http://loc 🔍 2 Micro 👻 👔 App_data  🐧 Untitled • Games 🎽 Desktop 🎽 🖓 🖓 🦓 🖓 🌚 🖗 | <b>a</b> (1) | 5:57 PI | м  |

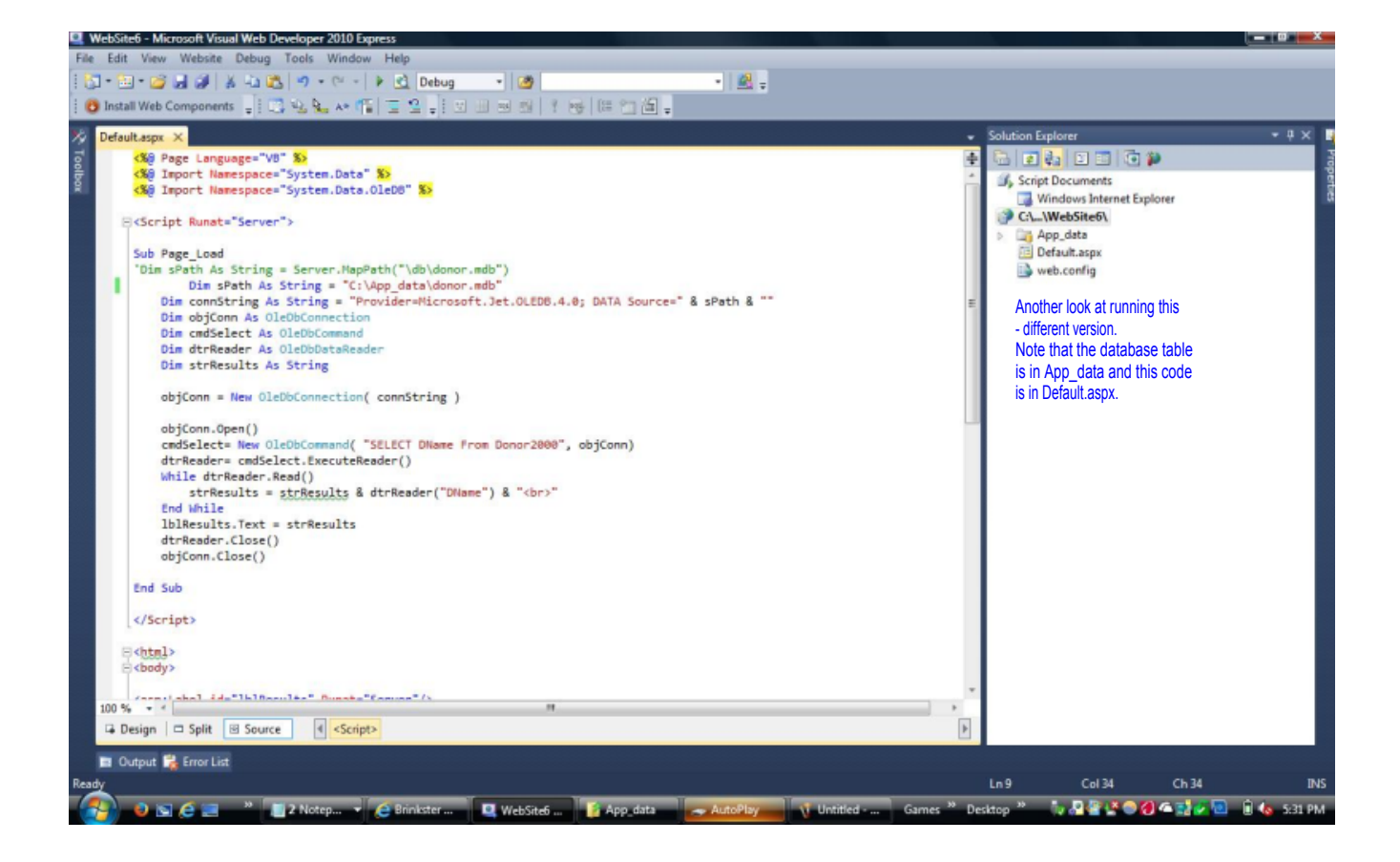

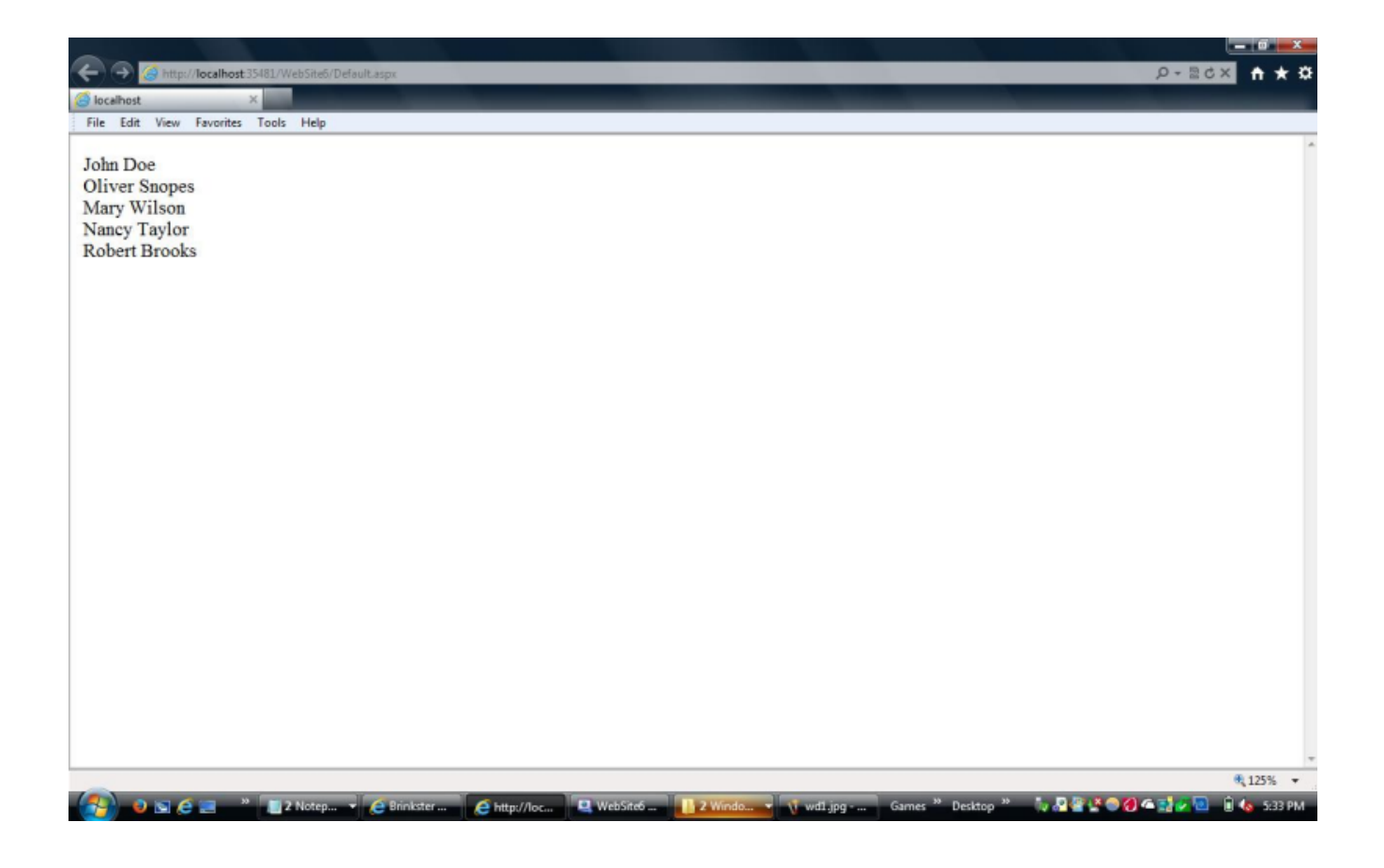